## **GEOTABLEUR 2.0**

## Vincent MAILLE

Le GeoTableur est une application web qui permet de capturer des séries de données depuis une figure GeoGebra pour ensuite les recopier dans un tableur type Excel ou OpenOffice Calc.

Le GeoTableur fait partie d'un ensemble d'outils et d'animations, inventé et alimenté par le groupe Math & TICE de l'académie d'Amiens.

## 1- Utilisation

Voici une copie de l'écran du GeoTableur.

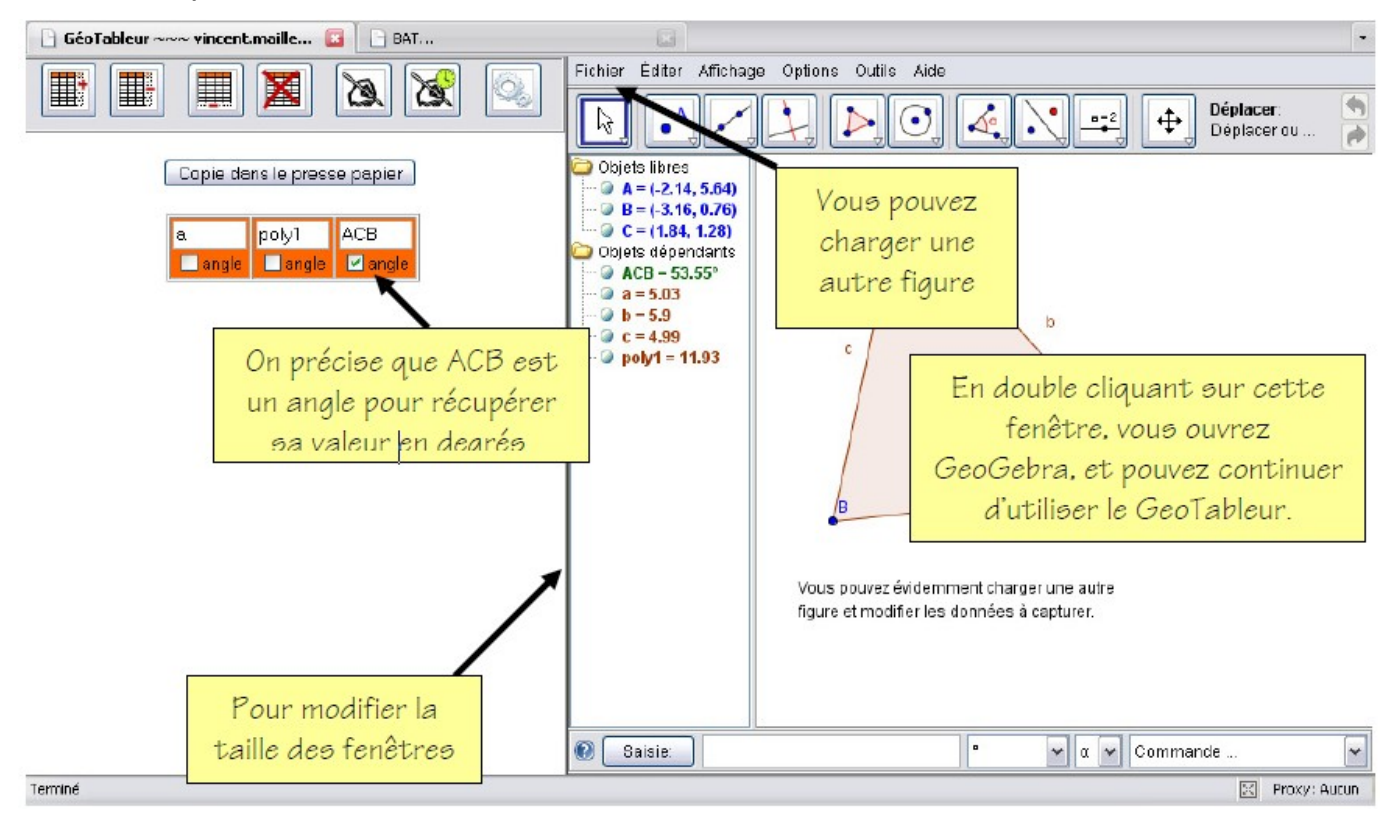

Dans l'ordre, les 7 boutons permettent respectivement :

- ① d'ajouter une colonne, pour capturer une nouvelle variable,
- ② de retirer la dernière colonne du tableau,
- ③ de supprimer la dernière capture,
- ④ de supprimer toutes les captures,
- (5) de capturer les valeurs actuelles des variables,
- 6 de lancer une capture automatisée (voir options),
- $\bigcirc$  d'afficher les options.

Une fois vos valeurs capturées et affichées à l'écran, il ne vous reste plus qu'à cliquer sur le bouton, d'ouvrir votre logiciel de tableur, puis de les coller (**Ctrl**+V ou É<u>d</u>ition / C<u>o</u>ller).

Attention, selon les tableurs, il vous faudra peut-être modifier les options (affichage des nombres avec un point ou une virgule) pour pouvoir traiter les données avec votre logiciel.

## 2- Les options

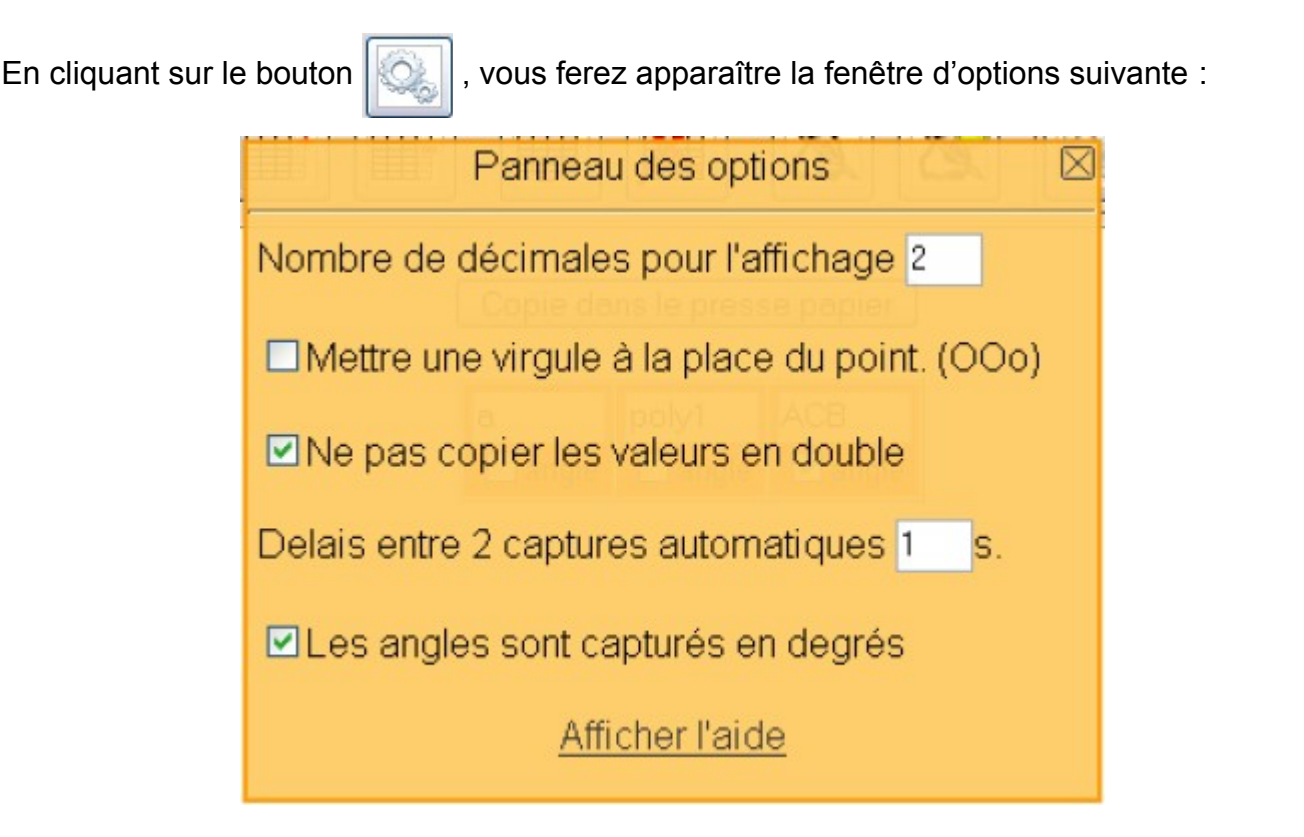

- ★ Le nombre de décimales choisit ne modifie que l'affichage dans la fenêtre GeoTableur, mais les valeurs capturées, le sont avec la précision donnée par GeoGébra (c'est-à-dire 15 décimales).
- **★** L'option mettre une virgule permet, **au moment de la copie**, de mettre une virgule (pour OpenOffice Calc) ou un point (pour Excel) pour que les valeurs soient reconnues comme des nombres par votre tableur. Cette option peut être modifiée après la saisie.
- ★ L'option ne pas copier les valeurs en double, permet, surtout dans le cas d'une capture automatique, de ne pas voir apparaître plusieurs fois les mêmes lignes de valeurs.

Lorsque toute la ligne capturée l'a déjà été, aucune ligne n'est ajoutée.

- ★ Pour la capture automatique, on peut régler la vitesse de capture en seconde. On peut d'ailleurs mettre des valeurs décimales.
- ★ L'importation des mesures d'angles se fait par défaut en radian. En cochant cette option, l'importation des angles sera convertie en degré, à condition d'avoir précisé que cette variable représente un angle.